These instructions are to assist you with the process of uploading files to the Department of Business & Professional Regulation's Online Services.

Information you will need to be aware of when using this feature are:

The maximum size of any individual file may not exceed 2Mb The maximum size of all files being uploaded may not exceed 10Mb There is no limit to the number of files you may upload (up to 10Mb) The file types this feature can accept are txt, ctx, gif, jpg, jpeg, png, tif, doc, rtf and pdf.

If after reviewing and following the instructions within this document you require additional assistance, please contact our Customer Contact Center at 850.487.1395.

### Step #1

Choose the "Browse" button.

| Florida Department<br>Business<br>Professional<br>Regulation                                            |                                                                                                    | DBPR ONLINE S                                                                                                    | ERVICE                                                                                     | S                                                      |              |                             |  |
|----------------------------------------------------------------------------------------------------|----------------------------------------------------------------------------------------------------|----------------------------------------------------------------------------------------------------|--------------------------------------------------------------------------------------------|--------------------------------------------------------|--------------|-----------------------------|--|
|                                                                                                    |                                                                                                    |                                                                                                    |                                                                                            |                                                        | <u>Mai</u> ı | <u>n Menu</u> <u>Logoff</u> |  |
| Apply for Real Estate                                                                                   | Sales Associate License by I                                                                                                    | Examination - Attachments                                                                                                    |                                                                                            | Log                                                    | ged in as l  | Jemo, Just A                |  |
| <ol> <li><u>Irrevocable Conse</u></li> <li>Supporting legal d</li> <li>Certified, official t</li> </ol> | ant to Services (Non-Florida r<br>locumentation<br>ranscript if seeking an exemp                                                                                     | ·<br><u>esidents only)</u><br>otion from pre-licensing educati                                                                                                    | ion as a four y                                                                            | year real esta                                         | te degree    | holder                      |  |
| Please Note:<br>If you exit before you<br>Select a file and press "Al<br>Press "Next" when there a      | u fully submit your application<br>ttach" to upload.<br>are no more files to upload.                                                                                 | n summary, you will have to rea                                                                                                    | attach your d                                                                              | ocuments.                                              |              |                             |  |
| Press "Previous" to return<br>Press "Cancel" to cancel t                                                | to the previous screen.<br>this application and return to the                                                                                                    | e main menu.                                                                                                    |                                                                                            |                                                        |              |                             |  |
| *Attach File:                                                                                           |                                                                                                    | Bro                                                                                                    | owse                                                                                       |                                                        |              |                             |  |
| Help with uploading files                                                                               |                                                                                                    |                                                                                                    | Attach                                                                                     | Previous                                               | Next         | Cancel                      |  |
|                                                                                                    | The State of Florida is an AA/EEC<br>Under Florida law, e-mail addresses are j<br>a public-records request. do not sen<br>traditional mail. If you have any question | D employer. <u>Copyright 2007-2010 State of Ff</u><br>oublic records. If you do not want your e-mail<br>d electronic mail to this entity. Instead, control<br>electronic mail to this entity. Instead, control<br>webmaster@dbir.state.flus. | lorida. Privacy Stat<br>address released in<br>act the office by ph<br>lease contact our W | tement<br>in response to<br>one or by<br>Web Master at |              |                             |  |

A pop-up window titled "Choose File" will appear. Change to the directory where your files are stored.

| Choose file           |                           |                                                                         | ? 🛛                              |                                                                                                    |  |
|-----------------------|---------------------------|-------------------------------------------------------------------------|----------------------------------|----------------------------------------------------------------------------------------------------|--|
| Look in:<br>My Recent | Constant File             | • <b>€ * ⊞</b> •                                                        |                                  | PR ONLINE SERVICES                                                                                                    |  |
|                       |                           |                                                                         |                                  | Main Menu Logoff                                                                                                    |  |
| Desktop               |                           |                                                                         |                                  | Logged in as Demo, Just A                                                                                                    |  |
|                       |                           |                                                                         |                                  | nation - Attachments                                                                                                    |  |
| My Documents          |                           |                                                                         |                                  |                                                                                                    |  |
|                       |                           |                                                                         |                                  | <u>ts only)</u>                                                                                                    |  |
| My Computer           |                           |                                                                         |                                  | om pre-licensing education as a four year real estate degree holder                                                                          |  |
|                       |                           |                                                                         |                                  | nary, you will have to reattach your documents.                                                                                              |  |
| My Network<br>Places  | File name: demo file.txt  |                                                                         | Open                             | ,,,,,,,,,,,,,,,,,,,,,,,,,,,,,,,,,,,,,,,                                                                                                    |  |
|                       | Press "Previous" to retu  | The previous screen.                                                    | Lancel                           |                                                                                                    |  |
|                       | Press "Cancel" to cance   | I this application and return to                                        | the main                         | menu.                                                                                                    |  |
|                       | +Attach File:             |                                                                         |                                  | Browse                                                                                                    |  |
|                       |                           |                                                                         |                                  |                                                                                                    |  |
|                       | Help with uploading files |                                                                         |                                  | Attach Browiew Next Cancel                                                                                                    |  |
|                       |                           |                                                                         |                                  | ALIGUI PTEVIOUS NEAL CONCEI                                                                                                    |  |
|                       |                           |                                                                         |                                  |                                                                                                    |  |
|                       |                           | The State of Florida is an AA,                                          | /EEO employ                      | er. Copyright 2007-2010 State of Florida, Privacy Statement                                                                                  |  |
|                       |                           | Under Florida law, e-mail addresses<br>a public-records request, do not | are public red<br>t send electro | cords. If you do not want your e-mail address released in response to<br>nic mail to this entity. Instead, contact the office by phone or by |  |
|                       |                           | traditional mail. If you have any ques                                  | stions regardi<br>webr           | ng DBPR's ADA web accessibility, please contact our Web Master at<br>naster@dbpr.state.fl.us.                                                |  |
|                       |                           |                                                                         |                                  |                                                                                                    |  |
|                       |                           |                                                                         |                                  |                                                                                                    |  |

# Step #3

Highlight the file you wish to upload then choose the "Open" button.

| Choose file           | ? 🛛                                                                                                    |                                                                                                    |  |
|-----------------------|----------------------------------------------------------------------------------------------------|----------------------------------------------------------------------------------------------------|--|
| Look in:<br>My Recent | Constant File                                                                                                    | PR ONLINE SERVICES                                                                                                    |  |
|                       |                                                                                                    | Main Menu Logoff                                                                                                    |  |
| Desktop               |                                                                                                    | Logged in as Demo, Just A                                                                                                    |  |
| <b>&gt;</b>           |                                                                                                    | nation - Attachments                                                                                                    |  |
| My Documents          |                                                                                                    | ts only)                                                                                                    |  |
| My Computer           |                                                                                                    | om pre-licensing education as a four year real estate degree holder                                                                                                    |  |
| Mu Network            | Ele parer dono filo 1 lat                                                                                                    | nary, you will have to reattach your documents.                                                                                                    |  |
| Places                | Files of type: All Files (*.*)                                                                                                    |                                                                                                    |  |
|                       | Press "Previous" to return to the previous screen.<br>Press "Cancel" to cancel this application and return to the mai                                                                                  | in menu.                                                                                                    |  |
|                       | =Attach File:                                                                                                    | Browse                                                                                                    |  |
|                       | Help with uploading files                                                                                                    |                                                                                                    |  |
|                       |                                                                                                    | Attach Previous Next Cancel                                                                                                    |  |
|                       | The State of Florida is an AA/EEO empl<br>Under Florida law, e-muil addresses are sublic<br>spation (- records request, do not sand address<br>traditional mail. If you have any questions rega<br>193 | oyer. <u>Copyright 2007-2010 State of Florida, Privacy Statement</u><br>records. If you do not watry your a-mail address velasand in response to<br>tronic mult to this empiry. Instant, or exact the office by phone or by<br>rding DBPR x DOA web accessibility, please contact our Web Master at<br>bemaster@dbp.state.il.us |  |

The drive letter, directory and file name will appear as shown below. Choose the "Attach" button to have this file uploaded to the DBPR Online Services.

| Horida Department<br>Business<br>Professional<br>Regulation                                             |                                                                                                    | DBPR ONLIN                                                                                                    |                                                                                                    | S                                              |             |                           |  |
|----------------------------------------------------------------------------------------------------|----------------------------------------------------------------------------------------------------|----------------------------------------------------------------------------------------------------|----------------------------------------------------------------------------------------------------|------------------------------------------------|-------------|---------------------------|--|
|                                                                                                    |                                                                                                    |                                                                                                    |                                                                                                    |                                                | <u>Main</u> | <u>Menu</u> <u>Logoff</u> |  |
|                                                                                                    |                                                                                                    |                                                                                                    |                                                                                                    | Logg                                           | ed in as Di | emo, Just A               |  |
| Apply for Real Estate                                                                                   | Sales Associate License by F                                                                                                    | Examination - Attachmen                                                                                                    | its                                                                                                    |                                                |             |                           |  |
| Please upload the follow                                                                                | wing documents, if applicable                                                                                                    | :                                                                                                    |                                                                                                    |                                                |             |                           |  |
| <ol> <li><u>Irrevocable Conse</u></li> <li>Supporting legal d</li> <li>Certified, official t</li> </ol> | ant to Services (Non-Florida re<br>locumentation<br>granscript if seeking an exemp                                                                                 | esidents only)<br>otion from pre-licensing ed                                                                                                    | ucation as a four ye                                                                                                    | ear real estat                                 | e degree l  | holder                    |  |
| Please Note:<br>If you exit before you<br>Select a file and press "At                                   | u fully submit your application<br>ttach" to upload.                                                                                                    | n summary, you will have t                                                                                                    | to reattach your do                                                                                                    | cuments.                                       |             |                           |  |
| Press "Next" when there a                                                                               | are no more files to upload.                                                                                                    |                                                                                                    |                                                                                                    |                                                |             |                           |  |
| Press "Previous" to return<br>Press "Cancel" to cancel (                                                | to the previous screen.                                                                                                    | e main menu                                                                                                    |                                                                                                    |                                                |             |                           |  |
|                                                                                                    |                                                                                                    |                                                                                                    |                                                                                                    |                                                |             |                           |  |
| *Attach File:                                                                                           | C:\Real Estate File\demo file 1.txt                                                                                                    |                                                                                                    | Browse                                                                                                    |                                                |             |                           |  |
| Help with uploading files                                                                               |                                                                                                    |                                                                                                    |                                                                                                    |                                                |             |                           |  |
|                                                                                                    |                                                                                                    |                                                                                                    | Attach                                                                                                    | Previous                                       | Next        | Cancel                    |  |
|                                                                                                    | The State of Florida is an AA/EEC<br>Under Florida law, e-mail addresses are<br>a public-records request, do not sen<br>traditional mail. If you have any question | D employer. <u>Copyright 2007-2010 St</u><br>bublic records. If you do not want your<br>di electronic mail to this entity. Instea<br>s regarding DBPR's ADA web accessi<br><u>webmaster@dbpr.state.flus</u> . | tte of Florida, Privacy Stater<br>e-mail address released in i<br>d, contact the office by phono<br>jility, please contact our We | ment<br>response to<br>e or by<br>tb Master at |             |                           |  |

### Step #5

After choosing the "Attach" button in Step #4, the name of the file will appear. Additionally, the size of the file being uploaded will appear on the "Total Size" line.

To add additional files, choose the "Browse" button and proceed to Step #6.

If you will not be uploading any additional files, choose the "Next" button and proceed to Step #10.

| Florida Department<br>Business<br>Professional<br>Regulation                                                                                                    |                                                                                                    | DBPR ONLINE                                                                                                    | SERVICE                                                                                                    | S                                                    |                      |  |
|----------------------------------------------------------------------------------------------------|----------------------------------------------------------------------------------------------------|----------------------------------------------------------------------------------------------------|----------------------------------------------------------------------------------------------------|------------------------------------------------------|----------------------|--|
|                                                                                                    |                                                                                                    |                                                                                                    |                                                                                                    | Logge                                                | Main Menu Logoff     |  |
| Apply for Real Estate                                                                                                    | Sales Associate License by                                                                                                    | Examination - Attachmen                                                                                                    | ts                                                                                                    | Logge                                                | a in as Demo, Just A |  |
| Please upload the follow<br>1. <u>Irrevocable Conse</u><br>2. Supporting legal d<br>3. Certified, official the<br>Please Note:<br>If you exit before you<br>Select a file and press "Al<br>Press "Next" when there a | ving documents, if applicable<br>ent to Services (Non-Florida )<br>locumentation<br>ranscript if seeking an exemplant<br>u fully submit your application<br>ttach <sup>*</sup> to upload.<br>are no more files to upload. | e:<br><u>residents only)</u><br>ption from pre-licensing edu<br>on summary, you will have t                                                                                   | ucation as a four y<br>o reattach your de                                                                                 | year real estate<br>ocuments.                        | degree holder        |  |
| Press "Previous" to return<br>Press "Cancel" to cancel t                                                                                                    | to the previous screen.<br>his application and return to th                                                                                                    | ne main menu.                                                                                                    |                                                                                                    |                                                      |                      |  |
| Files to be Uploaded<br>demo file 1.txt                                                                                                    |                                                                                                    | Remove                                                                                                    |                                                                                                    |                                                      |                      |  |
| Total Size:                                                                                                    |                                                                                                    | 1072                                                                                                    |                                                                                                    |                                                      |                      |  |
| *Attach File:                                                                                                    |                                                                                                    |                                                                                                    | Browse                                                                                                    |                                                      |                      |  |
| Help with uploading files                                                                                                    |                                                                                                    |                                                                                                    |                                                                                                    |                                                      |                      |  |
|                                                                                                    |                                                                                                    |                                                                                                    | Attach                                                                                                    | Previous                                             | Next Cancel          |  |
|                                                                                                    | The State of Florida is an AA/EE<br>Under Florida law, e-mail addresses are<br>a public-records request, do not se<br>traditional mail. If you have any questio                                                           | O employer. <u>Copyright 2007-2010 Stat</u><br>public records. If you do not want your<br>in delectronic mail to this entity. Instead<br>ns regarding DBPR's ADA web accessib | te of Florida, Privacy State<br>a-mail address released in<br>I, contact the office by pho<br>ility, please contact our W | ement<br>n response to<br>one or by<br>/eb Master at |                      |  |

A pop-up window titled "Choose File" will appear. Change to the directory where your files are stored.

| Che | Look in:<br>Look in:<br>My Recent<br>Documents | Peal Estate F                                          | le                                                      |                                                         | ← 🗈 🕂 📰•                                                                                 |                                                                             | PR ONLINE SERVICES<br>Main Menu Logoff<br>Logged in as Demo, Just A                                                                                                    |  |
|-----|------------------------------------------------|--------------------------------------------------------|---------------------------------------------------------|---------------------------------------------------------|------------------------------------------------------------------------------------------|-----------------------------------------------------------------------------|----------------------------------------------------------------------------------------------------|--|
| M   | y Documents<br>y Computer<br>My Computer       | File name:<br>Files of type:<br>Press "Pr<br>Press "Ca | All Files (".")<br>evious" to retur<br>nocel" to cancel | n to the prev                                           | vious screen.                                                                            | Open<br>Cancel                                                              | nation - Attachments<br><u>ts only</u> )<br>om pre-licensing education as a four year real estate degree holder<br>nary, you will have to reattach your documents.                                                                                                    |  |
|     |                                                | Files to b<br>demo fil<br>Total Size                   | e Uploaded<br>e 1.txt                                   |                                                         |                                                                                          | <u>Remov</u>                                                                | 2                                                                                                    |  |
|     |                                                | •Attach Fi                                             | le:<br>uploading files                                  |                                                         |                                                                                          |                                                                             | Browse                                                                                                    |  |
|     |                                                |                                                        |                                                         | The St<br>Under Florida<br>a public-i<br>traditional ma | ate of Florida is an<br>law, e-mail addres.<br>records request, do<br>i. If you have any | AA/EEO employ<br>ses are public re<br>onot send electro<br>questions reqard | ver- <u>Cosvright 2007-2010 State of Florids, Privacy Statement</u><br>cords. If you do not want your e-mail address released in response to<br>onic mail to this entity. Instead, contact the effice by phone or by<br>ing DBPR's ADA we be accessibility. Jease contact our We M stater at |  |

# Step #7

Highlight the additional file you wish to upload then choose the "Open" button.

| Choose file           |                                | ? 🛛                                                                                                    |                                                                                                    |  |
|-----------------------|--------------------------------|----------------------------------------------------------------------------------------------------|----------------------------------------------------------------------------------------------------|--|
| Look in:<br>My Recent | Peal Estate File               |                                                                                                    | PR ONLINE SERVICES                                                                                                    |  |
|                       |                                |                                                                                                    | Main Menu Logoff                                                                                                    |  |
| Deskton               |                                |                                                                                                    | Logged in as Demo, Just A                                                                                                    |  |
|                       |                                |                                                                                                    | hation - Attachments                                                                                                    |  |
| My Documents          |                                |                                                                                                    |                                                                                                    |  |
|                       |                                |                                                                                                    | <u>ts only)</u>                                                                                                    |  |
| My Computer           |                                |                                                                                                    | om pre-licensing education as a four year real estate degree holder                                                                                                    |  |
|                       |                                |                                                                                                    |                                                                                                    |  |
| My Network            | File name: demo file 2.txt     | ▼ Open                                                                                                    | nary, you will have to reattach your documents.                                                                                                    |  |
| Places                | Files of type: All Files (".") | ▼ Cancel                                                                                                    |                                                                                                    |  |
|                       | Press "Previous" to return     | to the previous screen.                                                                                                    |                                                                                                    |  |
|                       | Press "Cancel" to cancel       | this application and return to the main                                                                                                    | n menu.                                                                                                    |  |
|                       | Files to be Uploaded           | -                                                                                                    |                                                                                                    |  |
|                       | demo file 1.txt                | Remov                                                                                                    | e                                                                                                    |  |
|                       | Total Size:                    | 1072                                                                                                    |                                                                                                    |  |
|                       |                                |                                                                                                    |                                                                                                    |  |
|                       | •Attach File:                  |                                                                                                    | Browse                                                                                                    |  |
|                       | Help with uploading files      |                                                                                                    |                                                                                                    |  |
|                       | Help with uploading mes        |                                                                                                    | Attack Desiring Next Council                                                                                                    |  |
|                       |                                |                                                                                                    | Attach Previous Next Cancel                                                                                                    |  |
|                       |                                |                                                                                                    |                                                                                                    |  |
|                       |                                |                                                                                                    |                                                                                                    |  |
|                       |                                | The State of Florida is an AA/EEO emplo                                                                                                    | yer. Copyright 2007-2010 State of Florida, Privacy Statement                                                                                                    |  |
|                       |                                | Under Florida Iaw, e-mail addresses are public re<br>a public-records request, do not send electr<br>traditional mail. If you have any questions regan | scords. If you do not want your e-mail address released in response to<br>onic mail to this entity. Instead, contact the office by phone or by<br>ding DBPR's ADA web accessibility, please contact our Web Master at |  |

### Step # 8

The drive letter, directory and file name will appear as shown below. Choose the "Attach" button to have this additional file uploaded to the DBPR Online Services.

| Florida Department<br>Business<br>Professional<br>Regulation                                       | DBPR ONLINE SERVICES                                                                                                    |     |
|----------------------------------------------------------------------------------------------------|----------------------------------------------------------------------------------------------------|-----|
|                                                                                                    | Main Menu Logo                                                                                                    | off |
|                                                                                                    | Logged in as <b>Demo, Just</b>                                                                                                    | А   |
| Apply for Real Estate                                                                              | Sales Associate License by Examination - Attachments                                                                                                    |     |
| Please upload the follo                                                                            | wing documents, if applicable:                                                                                                    |     |
| <ol> <li><u>Irrevocable Cons</u></li> <li>Supporting legal</li> <li>Certified, official</li> </ol> | <u>:ent to Services (Non-Florida residents only)</u><br>documentation<br>transcript if seeking an exemption from pre-licensing education as a four year real estate degree holder                                                                                                    |     |
| Please Note:<br>If you exit before yo                                                              | ou fully submit your application summary, you will have to reattach your documents.                                                                                                    |     |
| Select a file and press "A                                                                         | Attach" to upload.                                                                                                    |     |
| Press "Next" when there                                                                            | are no more files to upload.                                                                                                    |     |
| Press "Previous" to return<br>Press "Cancel" to cancel                                             | n to the previous screen.                                                                                                    |     |
|                                                                                                    |                                                                                                    |     |
| demo file 1.txt                                                                                    | Remove                                                                                                    |     |
| Total Size:                                                                                        | 1072                                                                                                    |     |
| *Attach File:                                                                                      | C:\Real Estate File\demo file 2.txt Browse                                                                                                    |     |
| Help with uploading files                                                                          |                                                                                                    |     |
|                                                                                                    | Attach Previous Next Cancel                                                                                                    |     |
|                                                                                                    | The State of Florida is an AA/EEO employer. <u>Copyright 2007-2010 State of Florida, Privacy Statement</u>                                                                                                    |     |
|                                                                                                    | Under Florida law, e-mail addresses are public records. If you do not want your e-mail address released in response to<br>a public-records request. do not send electronic mail to this entity. Instead, contact the office by phone or by<br>traditional mail. If you have a my questions regarding DBPR's ADA we be accessibility, please contact or Web Master at |     |

#### Step #9

The name of the additional file will appear. Please note that the total size of all files being uploaded will increase on the "Total Size" line.

To add additional files, choose the "Browse button and repeat Steps #6 through #9.

If you will not be uploading any additional files, choose the "Next" button and proceed to Step #10.

| Florida Department<br>Business<br>Professional<br>Regulation          | DBPR ONLINE SERVICES                                                                                                    |  |
|-----------------------------------------------------------------------|----------------------------------------------------------------------------------------------------|--|
|                                                                       | Main Menu Logoff                                                                                                    |  |
|                                                                       | Logged in as Demo, Just A                                                                                                |  |
| Apply for Real Estate S                                               | Sales Associate License by Examination - Attachments                                                                     |  |
| Please upload the follow                                              | wing documents, if applicable:                                                                                           |  |
| 1. Irrevocable Conse                                                  | ent to Services (Non-Florida residents only)                                                                             |  |
| <ol> <li>Supporting legal de<br/>3. Certified, official tr </li></ol> | locumentation<br>ranscript if seeking an exemption from pre-licensing education as a four year real estate degree holder |  |
| Diama Natas                                                           |                                                                                                    |  |
| If you exit before you                                                | u fully submit your application summary, you will have to reattach your documents.                                       |  |
| Select a file and press "At                                           | ttach" to upload.                                                                                                    |  |
| Press "Next" when there a                                             | are no more files to upload.                                                                                             |  |
| Press "Previous" to return<br>Press "Cancel" to cancel t              | to the previous screen.                                                                                                  |  |
|                                                                       |                                                                                                    |  |
| demo file 1.txt                                                       | Remove                                                                                                    |  |
| demo file 2.txt                                                       | Remove                                                                                                    |  |
| Total Size:                                                           | 2144                                                                                                    |  |
| *Attach File:                                                         | Browse                                                                                                    |  |
|                                                                       |                                                                                                    |  |
| Help with uploading files                                             |                                                                                                    |  |
|                                                                       | Attach Previous Next Cancel                                                                                              |  |
|                                                                       |                                                                                                    |  |
|                                                                       | The State of Elevide is an AA/SEO amplement Consider 2007-2010 State of Elevide, Drivers, Statement                      |  |
|                                                                       | The State of Fiorida is an Avy 2EO employer. <u>Copyright 2007-2010 State of Honds, privacy Statement</u>                |  |
|                                                                       | a public-records request. do not send electronic mail to this entity. Instead, contact the office by phone or by         |  |

## Step #10

The top of the "Application Summary" page will appear. Scroll to the bottom of this page.

| Horida Department<br>Business<br>Professional<br>Regulation                                                           | DBPR ON                                                                                                    | LINE SERVICES                                                                                   |
|----------------------------------------------------------------------------------------------------|----------------------------------------------------------------------------------------------------|-------------------------------------------------------------------------------------------------|
|                                                                                                    |                                                                                                    | <u>Main Menu</u> Logoff                                                                         |
|                                                                                                    |                                                                                                    | Logged in as Demo, Just A                                                                       |
| Apply for Real Estate Sales Assoc                                                                                     | iate License by Examination - Appli                                                                          | ication Summary                                                                                 |
| Please review your application data<br>your corrections. If the information<br>Review the data and press "Next" to co | for completeness and accuracy. If er<br>is correct then click on the "Submit" I<br>ontinue this application. | rors are identified, click on the Previous button to make<br>outton to submit this application. |
| Press "Previous" to return to the previo                                                                              | ous section.                                                                                                 |                                                                                                 |
| Press "Cancel" to cancel this applicatio                                                                              | n and return to the main menu.                                                                               |                                                                                                 |
| Apply for Real Estate Sales Associate                                                                                 | e License by Examination Summary                                                                             |                                                                                                 |
| License Type:<br>Application Date:                                                                                    | Real Estate Broker or Sales<br>09/27/2010 (mm/dd/yyyy)                                                       |                                                                                                 |
| Personal Details                                                                                                    |                                                                                                    |                                                                                                 |
| First Name:                                                                                                    | Just                                                                                                    |                                                                                                 |
| Middle Name:                                                                                                    | Α                                                                                                    |                                                                                                 |
| Last Name:                                                                                                    | Demo                                                                                                    |                                                                                                 |
| Social Security Number:                                                                                               | 123456789                                                                                                    |                                                                                                 |
| Birthdate:                                                                                                    | 01/01/1970                                                                                                   |                                                                                                 |
| Gender:                                                                                                    | Male                                                                                                    |                                                                                                 |
| Addresses                                                                                                    |                                                                                                    |                                                                                                 |
| General Addresses                                                                                                    |                                                                                                    |                                                                                                 |
| Residence Address                                                                                                    | Address:                                                                                                    | 1940 North Monroe Street<br>Tallahassee , FL<br>Leon<br>32399<br>US                             |
|                                                                                                    | Phone Number:                                                                                                | 123.456.7890                                                                                    |
|                                                                                                    | E-mail:                                                                                                    |                                                                                                 |
| Exam                                                                                                    |                                                                                                    |                                                                                                 |
| Are you a high school graduate or the                                                                                 | No                                                                                                    |                                                                                                 |

At the bottom of the "Application Summary" page, all files that are ready to be uploaded to DBPR Online Services will appear.

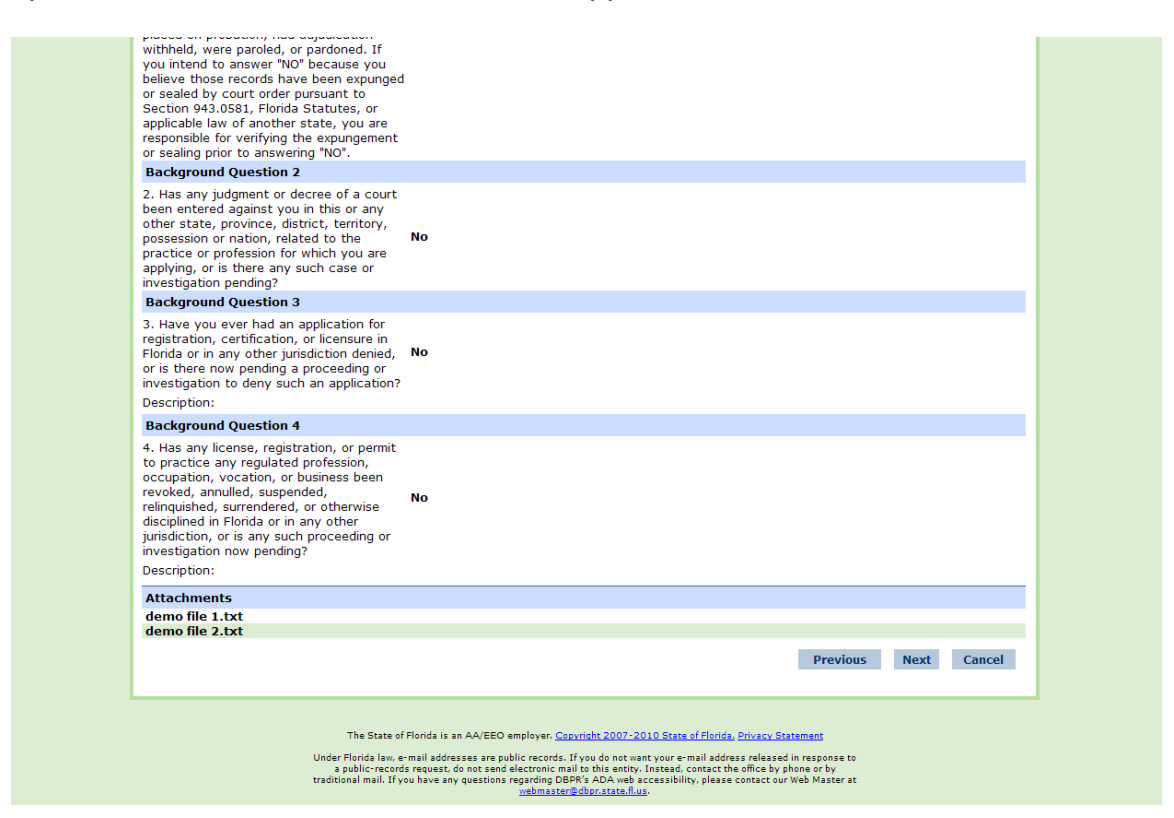